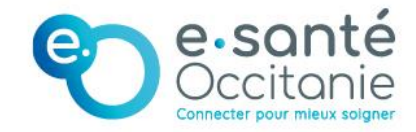

# Guide de création des comptes

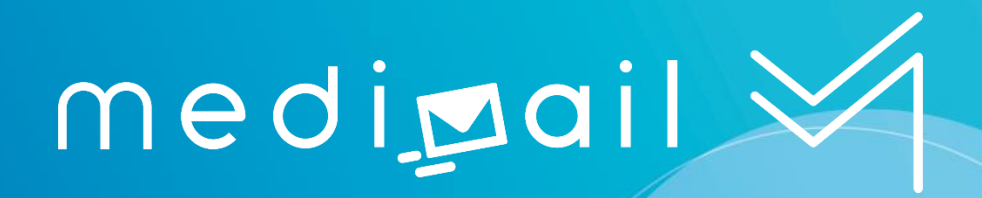

# TABLE DES MATIÈRES

| 1.   | PROFESSIONS DES REFERENTIELS RPPS ET ADELI  | 3 |
|------|---------------------------------------------|---|
| 2.   | LES TYPES DE BAL                            | 4 |
| 3.   | CHAMPS DU FICHIER DE CHARGEMENT DES COMPTES |   |
| « LC | ADUSERS »                                   | 5 |
| 4.   | CHARGEMENT DU FICHIER DANS MEDIMAIL         | 9 |

# 1. Professions des référentiels RPPS et ADELI

Les professionnels suivants sont inscrits dans le référentiel RPPS :

- médecins
- chirurgiens dentistes
- sage-femmes
- pharmaciens
- masseurs kinésithérapeutes
- pédicure podologues
- **infirmiers** (si correctement inscrit à l'ONI Ordre National des Infirmiers)

**NB** : Le RPPS regroupera à terme l'ensemble des professions qui sont pour le moment dans le référentiel ADELI. L'intégration est progressive, en fonction des possibilités des autorités d'enregistrement.

Dour plus d'informations : <u>Répertoire RPPS | esante.gouv.fr</u>

Les professionnels suivants sont inscrits dans le référentiel ADELI :

- Professions paramédicales : Assistant dentaire, Audioprothésiste, Diététicien, Ergothérapeute, Manipulateur ERM, Opticien-lunetier, Orthophoniste, Orthoptiste, Psychomotricien, Technicien de laboratoire.
- **Professions de l'appareillage :** Orthoprothésiste, Podo-orthésiste, Oculariste, Epithésiste, Orthopédiste orthésiste
- Usage de titre professionnel : Ostéopathe, Psychothérapeute, Chiropracteur
- **Professions du domaine social :** Assistant de service social, Psychologue

Pour plus d'informations : <u>ADELI | Agence régionale de santé Occitanie (sante.fr)</u>

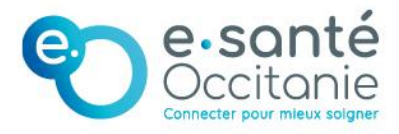

### 2. Les types de BAL

|                                            | PER (personnel)                                                                                                    | INT (interne)                                                             | ORG<br>(organisationnel)                                                                                                    | MED (Medimail)                                                                                                    |
|--------------------------------------------|----------------------------------------------------------------------------------------------------|---------------------------------------------------------------------------|----------------------------------------------------------------------------------------------------|----------------------------------------------------------------------------------------------------|
| Description du<br>compte                   | Compte individuel<br>nominatif pour les<br>professions de<br>santé et médico-<br>sociales <b>avec</b><br><b>n°RPPS ou ADELI</b>                                                             | Compte<br>individuel pour<br>professionnel de<br>santé sans<br>RPPS/ADELI | Compte partagé<br>par plusieurs<br>utilisateurs, sous la<br>responsabilité d'un<br>professionnel de<br>santé<br>→ voir la précision<br>ci-dessous | Compte individuel<br>pour<br>administrateurs<br>ou professionnels<br>sans n°RPPS ou<br>ADELI                                                            |
| Types de<br>professions<br>concernées      | Toutes professions<br>avec n°RPPS ou<br>ADELI (Médecin,<br>infirmier, kiné,<br>ergo,<br>psychomotricien,<br>diététicien, sage-<br>femme,<br>pharmacien,<br>assistants de<br>service social) | Professionnel de<br>santé étranger<br>ou interne<br><b>SEULEMENT</b>      | Secrétariat<br>médical, cabinet,<br>équipe de nuit,<br>équipe de<br>gestionnaires de<br>cas                                                       | Personnel<br>administratif ou<br>informatique<br>Secrétaires<br>médicales<br>Professionnels<br>médico-sociaux<br>(hors assistants de<br>service social) |
| Accès à l'annuaire<br>régional<br>Medimail | OUI                                                                                                    | OUI                                                                       | OUI                                                                                                    | OUI                                                                                                    |
| Accès à l'annuaire<br>national MSSanté     | OUI                                                                                                    |                                                                           | OUI                                                                                                    | NON                                                                                                    |

#### Précision sur les BAL organisationnelles :

Si les utilisateur.ices de votre structure utilisent Medimail au travers du Webmail et qu'ils souhaitent utiliser une boite de réception partagée, ils ne pourront pas se connecter sur la BAL organisationnelle directement. Ils devront s'identifier avec un compte nominatif (PER, MED ou INT), puis changer de boîte de réception pour accéder à celle de la boîte organisationnelle partagée. Il est donc impératif de rattacher les comptes nominatifs des personnes qui veulent accéder à la boîte organisationnelle.

#### (1) <u>Cliquez ici pour accéder à la fiche pratique de création et mise à jour des BAL organisationnelles</u>

#### <u>Remarque :</u>

ñ

1

La **BAL APP** (applicative) doit être créée dans le cadre d'une connexion avec un logiciel métier, merci de contacter l'équipe MSS pour sa mise en place.

<sup>J</sup> <u>Cliquez ici pour accéder à la fiche pratique de création d'une BAL applicative</u>

## 3. Champs du fichier de chargement des comptes « loadusers »

e-santé Occitanie

Légende : **O** = obligatoire, OSC = obligatoire sous condition, F = facultatifs, R = recommandé, NC = non concerné = vide

| Champs         | Туре  | Apparaît<br>dans<br>l'annuaire | PER<br>personnel | INT<br>interne | ORG | MED<br>Medimail | Commentaire                                                                                                    |
|----------------|-------|--------------------------------|------------------|----------------|-----|-----------------|----------------------------------------------------------------------------------------------------|
| Adresse mail   | Texte | Oui                            | 0                | 0              | 0   | 0               | En minuscule<br>L'adresse mail est l'identifiant du compte<br>Medimail. Vous ne pouvez pas créer 2<br>comptes avec la même adresse mail.<br>Pour les boîtes ORG, elle doit<br>obligatoirement être <u>générique</u> .<br><i>Exemple : secretariat@ehpad-mimosas.fr</i> |
| NOM            | Texte | Oui                            | 0                | 0              | 0   | 0               | EN MAJUSCULE<br>Pour les boîtes ORG les champs « nom » et<br>« prénom » doivent être génériques<br>Ex :<br>Nom : Secrétariat<br>Prénom : EHPAD Les Mimosas                                                                                                    |
| Prénom         | Texte | Oui                            | 0                | 0              | 0   | 0               | Pour les boîtes ORG les champs « nom » et<br>« prénom » doivent être génériques (ex :<br>Service de gériatrie du CH)<br><i>Ex :</i><br>Nom : Secrétariat<br>Prénom : EHPAD Les Mimosas                                                                                 |
| RPPS           | Num   | Oui                            | ο                | NC             | NC  | NC              | Peut-être vide pour une BAL PER si ADELI<br>est rempli <i>(cf. <u>3. Professions des référentiels</u><br/><u>RPPS et ADELI</u>)<br/>Attention : ne pas mettre d'espace</i>                                                                                             |
| ADELI          | Num   | Oui                            | 0                | NC             | NC  | NC              | Peut-être vide pour une BAL PER si RPPS<br>est rempli <i>(cf. <u>3. Professions des référentiels</u><br/><u>RPPS et ADELI)</u><br/>Attention : ne pas mettre d'espace</i>                                                                                              |
| Raison Sociale | Texte | Oui                            | R                | R              | R   | R               | Indiquer la raison sociale de<br>l'établissement dans laquelle exerce<br>l'utilisateur                                                                                                    |

|                                       |                     |     |    |     |    |    | - e-sonté<br>Occitonie                                                                                                    |
|---------------------------------------|---------------------|-----|----|-----|----|----|----------------------------------------------------------------------------------------------------|
| Service de<br>rattachement            | Texte               |     | F  | F   | F  | F  | Connecter pour mieux soigner<br>Si le compte est utilisé dans le cadre du<br>dispositif SIDEP, indiquer « @SIDEP » / vide<br>sinon |
| Adresse (1)                           | Texte               | Oui | R  | R   | R  | R  |                                                                                                    |
| Adresse (2)                           | Texte               | Oui | F  | F   | F  | F  | Complément d'adresse                                                                                                    |
| СР                                    | Num                 | Oui | ο  | ο   | ο  | 0  | Code postal                                                                                                    |
| VILLE                                 | Texte               | Oui | ο  | ο   | ο  | 0  | EN MAJUSCULE                                                                                                    |
| Département                           | Liste<br>prédéfinie | Oui | ο  | 0   | 0  | 0  |                                                                                                    |
| Région                                | Liste<br>prédéfinie | Oui | o  | ο   | 0  | 0  |                                                                                                    |
| Téléphone (1)                         | Num                 | Oui | F  | F   | F  | F  | Attention : ne pas mettre d'espaces ou de<br>point dans le n° de téléphone                                                         |
| Téléphone (2)                         | Num                 |     | F  | F   | F  | F  | Attention : ne pas mettre d'espaces ou de<br>point dans le n° de téléphone                                                         |
| Profession                            | Liste<br>prédéfinie | Oui | ο  | ο   | 0  | 0  | Sélectionner une des professions<br>proposées                                                                                      |
| Spécialité                            | Liste<br>prédéfinie | Oui | R  | R   | R  | R  |                                                                                                    |
| Diplôme                               | Liste<br>prédéfinie |     | NC | OSC | NC | NC | Oui si le type de <b>profession est médico-<br/>social</b>                                                                         |
| Activité<br>libérale                  | OUI/NON             | Oui | 0  | 0   | 0  | 0  | NON si le compte est pour un salarié de<br>l'établissement                                                                         |
| Type BAL                              | Liste<br>prédéfinie |     | ο  | ο   | 0  | Ο  |                                                                                                    |
| Type<br>identifiant<br>structure resp | Liste<br>prédéfinie |     | NC | 0   | 0  | NC | Type d'identifiant de la structure à laquelle<br>la BAL est associée (FINESS, SIRET, SIREN)                                        |
| Identifiant                           | Num                 |     | NC | ο   | 0  | NC | Numéro FINESS EJ ou EG ou le numéro<br>SIREN ou le numéro SIRET en fonction de                                                     |

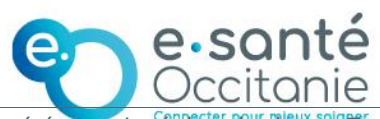

| structure resp               |                     |    |    |    |    | ce qui a été renseigne dans le champ <b>Type</b><br>identifiant structure resp                                                                                                    |
|------------------------------|---------------------|----|----|----|----|----------------------------------------------------------------------------------------------------|
| Adresse de<br>retour         | Texte               | NC | NC | NC | NC |                                                                                                    |
| Nom resp                     | Texte               | NC | NC | 0  | NC | Nom de la personne responsable de la<br>BAL ORG, qui doit obligatoirement être un<br>professionnel de santé avec un n°RPPS<br>NB : Le responsable de la BAL ORG est un<br>responsable fonctionnel, et non un<br>responsable légal.<br><i>Exemples : le chef de service, le médecin</i><br><i>référent</i> |
| Prénom resp                  | Texte               | NC | NC | ο  | NC | Prénom de la personne responsable de la<br>BAL ORG                                                                                                    |
| Profession<br>resp           | Texte               | NC | NC | 0  | NC | Profession de la personne responsable de<br>la BAL ORG                                                                                                    |
| ldentifiant<br>resp          | Texte               | NC | NC | 0  | NC | N° RPPS de la personne responsable de la<br>BAL ORG                                                                                                    |
| Description<br>fonctionnelle | Texte               | NC | NC | ο  | NC | Description/titre de la BAL<br>La description du compte doit être<br>générique et explicite C'est le libellé qui<br>s'affichera sur Medimail pour les<br>destinataires lors de la réception des mails<br>de la boîte ORG.                                                                                 |
| Civilité<br>exercice         | Liste<br>prédéfinie | NC | 0  | NC | NC | Oui pour la BAL de type INT avec la<br>profession Médecin, Pharmacien ou<br>Chirurgien-Dentiste                                                                                                    |
| MSSanté<br>adresse           | Texte               | F  | F  | F  | NC | Adresse MSSanté pour les utilisateurs<br>éligibles – apparait dans l'annuaire<br>MSSanté national<br>Champ contenant la particule (partie de<br>l'adresse mail avant @)<br>Le nom de domaine (partie après @ est<br>définie pour la structure et ajoutée<br>automatiquement à la suite de ce champ.       |
| Apicrypt<br>adresse          | Texte               | F  | F  | F  | F  | Champ contenant la particule sans la clé<br>de l'établissement de l'adresse Apicrypt.<br>Exemple : test.cle@medicalXX.apicrypt.org<br>, ici test représente la particule à<br>renseigner dans la colonne (et XX le<br>département de l'utilisateur)                                                       |

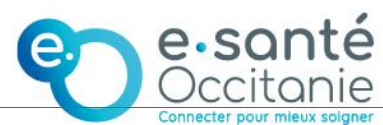

| Apicrypt<br>spécialité    | Texte             |          | F  | F   | F  | F   | Connecter pour mieux soigner<br>Champ contenant la spécialité Apicrypt.<br>Champ obligatoire si la colonne <b>Apicrypt</b><br><b>adresse</b> est renseigné.                                                                                                    |
|---------------------------|-------------------|----------|----|-----|----|-----|----------------------------------------------------------------------------------------------------|
| Date de<br>péremption     | Date AA-<br>MM-JJ |          | F  | F   | F  | F   | Date à laquelle le compte sera désactivé                                                                                                    |
| Alias                     | Texte             |          | NC | NC  | NC | NC  |                                                                                                    |
| Compte(s) de<br>connexion | Texte             |          | NC | NC  | 0  | NC  | Champ contenant les comptes de<br>connexion pour un compte ORG. Plusieurs<br>comptes de connexion peuvent être<br>ajoutés (séparateur ; ).Les comptes de<br>connexion doivent être de typer PER, INT<br>ou MED.<br>Obligatoire si vous utilisez Medimail en<br>Webmail.<br>Si vous utilisez Medimail sur un logiciel<br>métier ou sur une passerelle de<br>messagerie, les comptes de connexion<br>ne sont pas nécessaires pour le<br>fonctionnement du compte ORG mais le<br>champ doit être complété avec au<br>moins un compte pour des raisons<br>réglementaires. |
| Structure                 | Tayta             | Texte NC | NC | NC  | NC | NIC | Champ contenant l'intitulé exact de la structure à laquelle rattacher le compte                                                                                                    |
| Structure                 | Texte             |          | NC | INC | NC | NC  | (dans le cas où l'administrateur a accès à plusieurs structures)                                                                                                    |

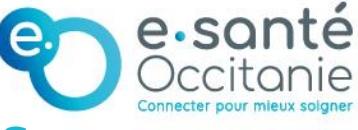

## 4. Chargement du fichier dans Medimail

Une fois le fichier complété, voici la procédure à suivre pour l'importer :

- 1/ Se connecter sur Medimail
- 2/ Cliquer sur le logo immeuble pour accéder à l'interface d'administration
- 3/ Cliquer sur le menu « Gestion des utilisateurs Medimail »
- 4/ Dans la barre déroulante des actions, sélectionner « Importer une liste d'utilisateurs »

| Administration / GIP e-santé Occitanie / Gestion des utilisateurs Medimail |           |                                                                                                    |  |  |  |  |  |
|----------------------------------------------------------------------------|-----------|----------------------------------------------------------------------------------------------------|--|--|--|--|--|
| Accueil structure                                                          | Actions   | Actions                                                                                                    |  |  |  |  |  |
| 🚘 Paramétrage de la structure                                              | _         | Actions<br>Créer un nouvel utilisateur<br>Relancer vos utilisateurs préinscrits (Dernière relance le : 21/02/2023 à 14:23:00)<br>Afficher la dernière relance de vos utilisateurs préinscrits |  |  |  |  |  |
| 🔗 Gestion des utilisateurs Medimail                                        | Desheet   |                                                                                                    |  |  |  |  |  |
| 🔗 Gestion des utilisateurs MSSanté                                         | Recherc   | Importer une liste d'utilisateurs                                                                                                    |  |  |  |  |  |
| Sestion des utilisateurs Office 365                                        | Recherche | Exporter la liste d'utilisateurs au format XLS<br>Exporter la liste d'utilisateurs au format CSV                                                                                              |  |  |  |  |  |
|                                                                            |           |                                                                                                    |  |  |  |  |  |

5/ Cliquer sur le champ de la liste d'utilisateurs à importer et sélectionner le fichier complété

| Loaduser manuel                                                                                                    |  |  |  |  |  |  |  |  |  |
|----------------------------------------------------------------------------------------------------|--|--|--|--|--|--|--|--|--|
| Télécharger la dernière version du modèle loaduser.                                                                                                    |  |  |  |  |  |  |  |  |  |
| Liste d'utilisateurs à importer (.csv, .xls) :                                                                                                    |  |  |  |  |  |  |  |  |  |
| loadusers (1) xls                                                                                                    |  |  |  |  |  |  |  |  |  |
| Envoyer une notification aux utilisateurs pour les avertir de leur inscription au service et les inviter à finaliser leur inscription pour les comptes MED, PER et INT. |  |  |  |  |  |  |  |  |  |
| 🕟 Rendre les utilisateurs visibles dans l'annuaire. Par défaut les utilisateurs sont invisibles jusqu'à ce qu'ils finalisent leur inscription.                          |  |  |  |  |  |  |  |  |  |
| Importer la liste d'utilisateurs                                                                                                    |  |  |  |  |  |  |  |  |  |

6/ Vous avez la possibilité d'envoyer le lien de finalisation d'inscription aux utilisateurs en cochant la case « Envoyer une notification aux utilisateurs pour les avertir... »

Dans ce cas, un mail contenant **un lien de finalisation d'inscription** est envoyé à l'adresse mail des utilisateur.ices. Les utilisateur.ices doivent cliquer sur ce lien afin de :

- Paramétrer leur mot de passe
- Confirmer leurs informations
- Valider les CGU (Conditions Générales d'Utilisation) de Medimail

Si vous ne cochez pas cette case, les comptes sont chargés et rien n'est envoyé

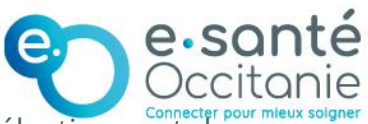

aux utilisateurs. Il faut leur envoyer le mail ultérieurement en sélectionnant dans la barre déroulante des actions « Relancer vos utilisateurs préinscrits ».

| mediøail 🎽                                  |                                                                                                    |
|---------------------------------------------|----------------------------------------------------------------------------------------------------|
| Administration / CIP e-santé Occitanie / Ge | ation des utilisateurs Medimail                                                                                                    |
| Accueil structure                           | Actions Importer une liste d'utilisateurs                                                                                                    |
| 🔁 Paramétrage de la structure               | Actions<br>Créer un nouvel utilisateur                                                                                                    |
| 名 Gestion des utilisateurs Medimail         | Relancer vos utilisateurs préinscrits (Dernière relance le : 21/02/2023 à 14:23:00)<br>Decharce Afficher la dernière relance de vos utilisateurs préinscrits |
| <b>ge</b> Gestion des utilisateurs MSSanté  | Importer une liste d'utilisateurs                                                                                                    |
| 😢 Gestion des utilisateurs Office 365       | Recherche Exporter la liste d'utilisateurs au format CSV                                                                                                    |
| Activité structure                          | Adresse mail, nom, prénom, RPPS, ADELI                                                                                                    |
|                                             | Etat de l'utilisateur                                                                                                    |
|                                             | TOUS                                                                                                    |
|                                             | Type d'utilisateur                                                                                                    |
|                                             | TOUS                                                                                                    |
|                                             | Q Rechercher                                                                                                    |

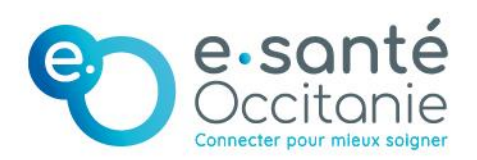

Groupement d'Intérêt Public e-santé Occitanie

www.esante-occitanie.fr